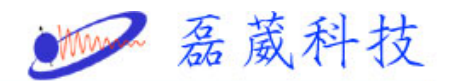

## 在 Xwinnmr 中如何測量液氦的準位

1. 在開啟 XWINNMR 後,選取任一光譜並在命令列中鍵入 bsmsdisp

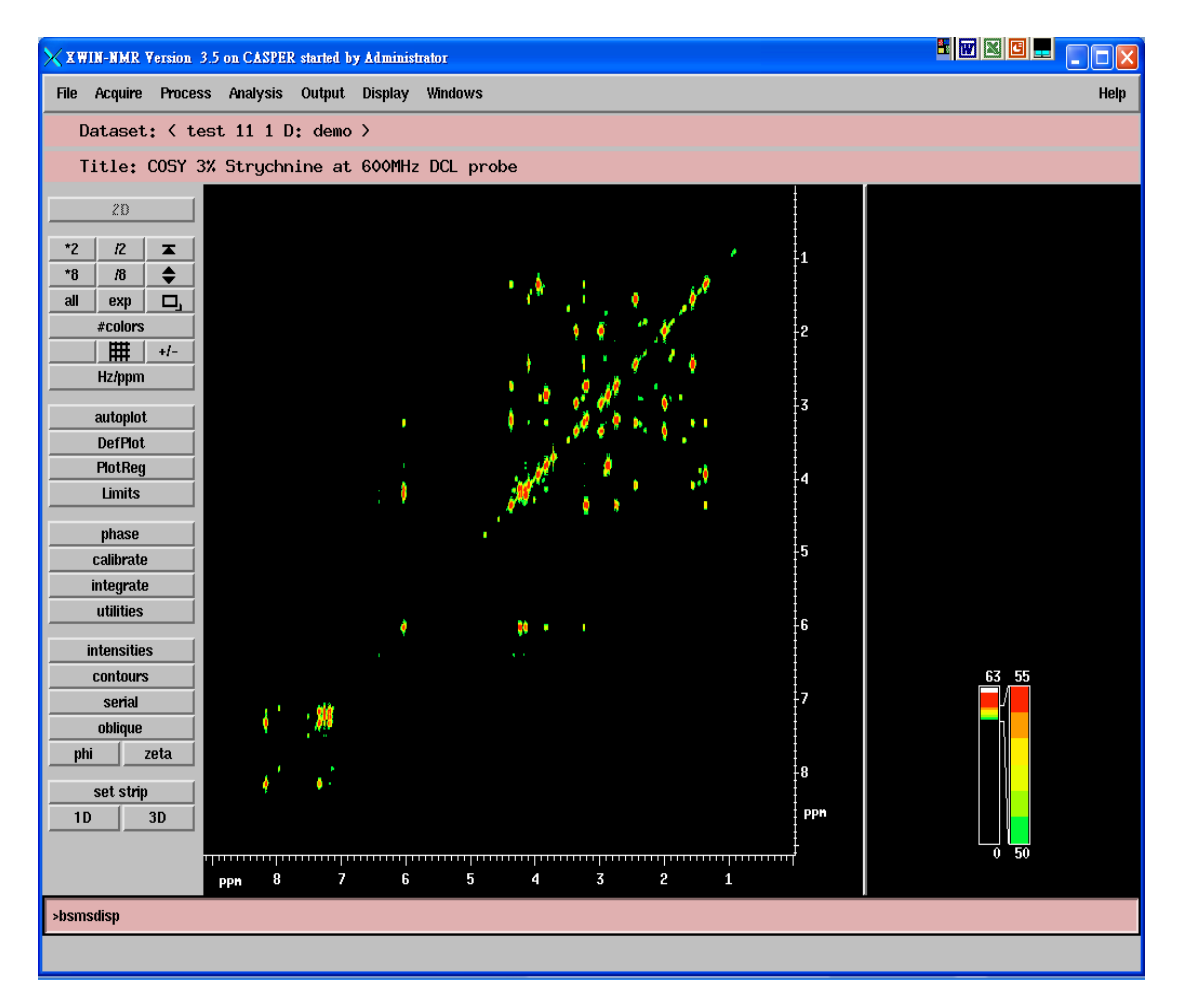

2. 出現下面視窗後,點選 level

| K BSMS Display Version 1.0.0 |                   |        |      |          |
|------------------------------|-------------------|--------|------|----------|
| Display Options              | s <u>S</u> ervice |        |      | Help     |
| Level                        | Lock              | Sample | Shim | AutoShim |

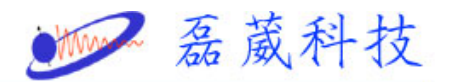

 點選 HELIUM MEANS,程式就會自動偵測液氦的準位並於 12 秒後 將準位顯示在 ACTUAL 的空格

選擇 HELIUM LEVEL,程式會顯示上次測量液氦的準位,顯示在 PREVIOUS 的空格

| × | Level Panel    | X              |
|---|----------------|----------------|
|   | ALARM<br>LEVEL | DE-ICE         |
|   | HELIUM         | HELIUM<br>MEAS |
|   | FREVILIES      | ASTISAL        |

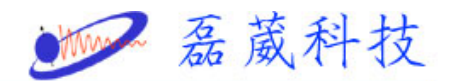

## 在 Topspin 中測量液氦的準位

- 1. 開啟 topspin1.3
- 2. 開啟一圖譜

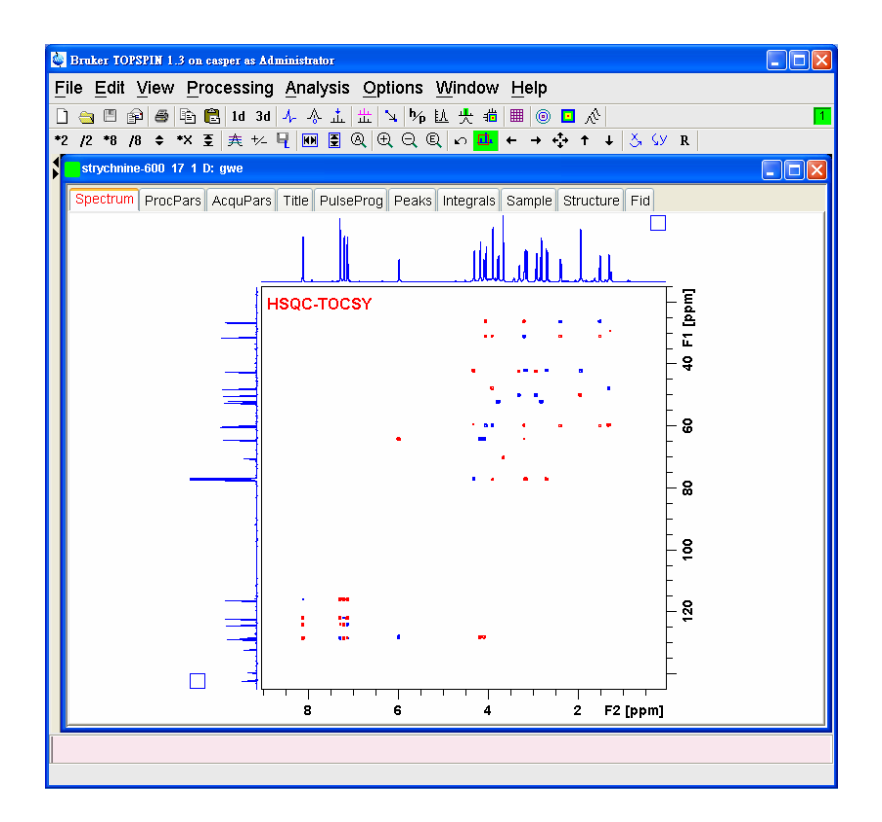

3. 在命令輸入列中鍵入 bsmsdisp

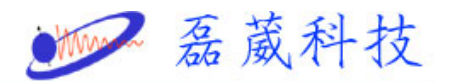

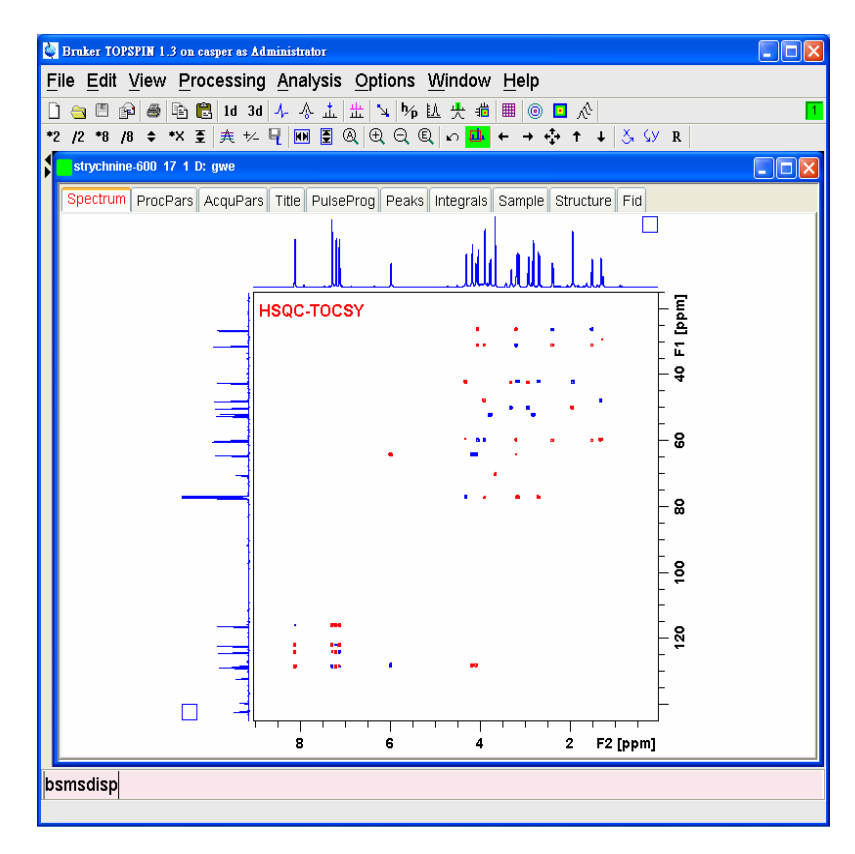

4. 此時出現 BSMS Control Suite 視窗

| Bruker TOPSPIN 1.3 on casper as Administrator                           |            |
|-------------------------------------------------------------------------|------------|
| File Edit View Processing Analysis Options Window Help                  |            |
| 🗋 😁 🖻 📾 🖻 🖺 ld 3d 🍫 🗞 📩 🖄 🛰 🏷 捲 🕂 📾 🎯 🖬 🔗                               | 1 2        |
| *2 /2 *8 /8 ≑ *X 至                                                      | R          |
| BSMS Control Suite                                                      |            |
| Main Lock Sample & Level Shim Autoshim Service als Sample Structure Fid |            |
| AUTO                                                                    |            |
| Phase Power Gain Lock                                                   |            |
|                                                                         |            |
| Lock Phase Power Gain                                                   | - 10       |
| SAMPLE ····································                             | F          |
|                                                                         | - 9        |
| SHIM                                                                    | -          |
|                                                                         | - 8        |
| $Z^2$ $XZ$ $YZ$<br>$Z^3$ $XY$ $X^2$ - $Y^2$                             | -          |
|                                                                         | - 8        |
| Previous Actual                                                         |            |
| Absolute Step +                                                         | - 8        |
|                                                                         | · ·        |
| Stepsize 1 10 100 193 194                                               | - 0<br>- 0 |
|                                                                         | -          |
|                                                                         | -          |
| Sample: down missing up                                                 | _          |
| () () () 4 2 F2 [ppm]                                                   |            |
|                                                                         |            |
|                                                                         |            |

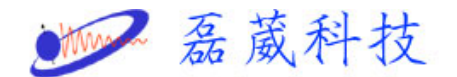

5. 點選 Sample &Level 選項

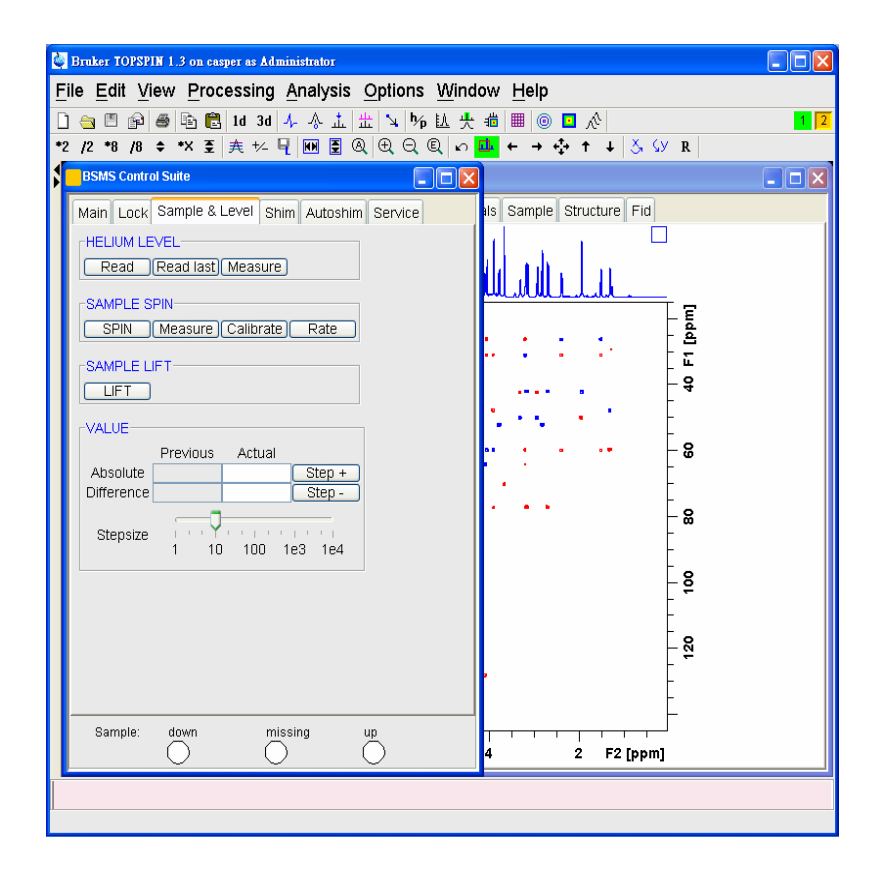

6. 此時將看到 HELIUM LEVEL 裡有三個選項

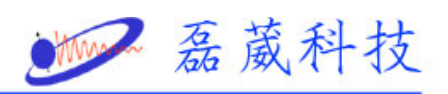

| File Edit View Processing Analysis Options Window Help                                                                                                    |
|----------------------------------------------------------------------------------------------------|
| □                                                                                                    |
| BSMS Control Suite Image: Control Suite   Main Lock Sample & Level Shim Autoshim Service Is Sample Structure Fid   HELUM LEVEL Read last Measure   SAMPLE SPIN Service   SPIN Measure Calibrate Rate Image: Calibrate Rate   SAMPLE LIFT Image: Calibrate Rate   VALUE Step:   VALUE Step:   Stepsize Image: Calibrate Rate   Stepsize Image: Calibrate Rate   Stepsize Step:   Stepsize Image: Calibrate Rate   Stepsize Step:   Stepsize Image: Calibrate Rate   Stepsize Step:   Stepsize Image: Calibrate Rate   Stepsize Step:   Stepsize Image: Calibrate Rate   Stepsize Step:   Stepsize Image: Calibrate Rate   Stepsize Step:   Stepsize Step:   Stepsize Step:   Stepsize Step:   Stepsize Step:   Stepsize Step:   Stepsize Step:   Stepsize St |
| Sample: down missing up 4 2 F2 [ppm]                                                                                                    |

## 7. 點選 Measure

| BSMS Control Suite                                                                                                    |
|----------------------------------------------------------------------------------------------------|
| Main Lock Sample & Level Shim Autoshim Service   HELIUM LEVEL Read Read last Measure   SAMPLE SPIN SPIN Measure Calibrate Rate   SAMPLE LIFT LIFT IFT VALUE Previous Actual   Absolute Step + Step size 1 10 100 1e3 1e4 |
| Sample: down missing up                                                                                                    |

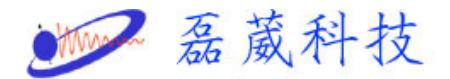

- 8. 等待12秒鐘
- 9. 測量值會出現在 VALUE 裡的 Actual 而 Previous 是之前測量 值
- 10. 如果要再測量一次先點 Read 再點 Measure 再等待 12 秒鐘